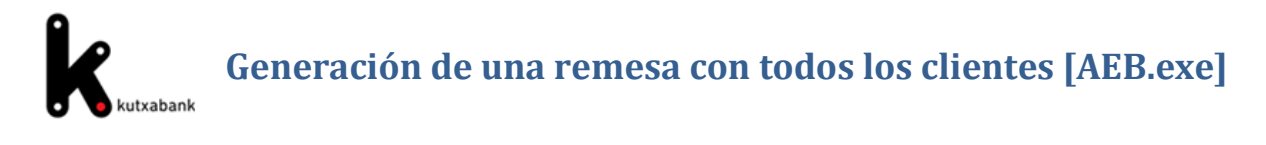

El objeto de estas instrucciones es obtener un fichero en cuyo contenido estén todos nuestros clientes o aquellos que queramos importar a otro programa. Dicho programa debe admitir los formatos de la AEB (Asociación Española de Banca), como es el caso de los nuevos generadores SEPA, siendo por tanto esta la forma de incorporar a los nuevos generadores SEPA la información de clientes que veníamos utilizando en los generadores AEB.

### Pasos a realizar:

### 1.- Ejecutar el programa AEB.exe y abrir el programa de adeudos, nóminas, etc.

Pulsar en la opción "Remesas" del menú superior y seleccionar una empresa de las que aparezcan.

| 19 A.E.B.19 - Adeudos por domiciliaciones                        |                                    |
|------------------------------------------------------------------|------------------------------------|
| Empresas Clientes Remesas Utilidades Listados Ayuda              |                                    |
| 19 <sup>®</sup> Empresas                                         | ×                                  |
|                                                                  |                                    |
| Tipo Concep. VEmpresa N.L.F. The local Puesc. Familia Cta. Abono |                                    |
| ▶ Único 693 PRUEBAS 2095-0000-71-380                             | <u>I</u>                           |
| M (Libre) 695 L 21385 000 ANGEL M 2095-0000-71-380               | IC                                 |
|                                                                  |                                    |
|                                                                  |                                    |
|                                                                  | <u>S</u> eleccionar S <u>a</u> lir |
|                                                                  |                                    |

Aparecerá la última remesa o fichero generado. Si en esta, están todos los clientes que nos interesan no tenemos más que generar el fichero e importarlo desde el nuevo programa.

| 19 Generación de                                                                        | e Reme <del>s</del> a |                    |          |                   |              |             |                   |                | 2             |
|-----------------------------------------------------------------------------------------|-----------------------|--------------------|----------|-------------------|--------------|-------------|-------------------|----------------|---------------|
| - Empresa                                                                               |                       |                    |          |                   |              |             |                   |                |               |
| Linprovd                                                                                | ANGEL MA              |                    |          |                   |              |             |                   |                |               |
| Nombre:                                                                                 | ANGELMA               |                    |          |                   |              |             |                   |                |               |
| Desc. Familia:                                                                          |                       |                    |          |                   |              |             |                   |                |               |
| Cuenta:     2095-0000-00-3831891899     Tipo Concepto:     Múltiple (Libre)     Cambiar |                       |                    |          |                   |              |             |                   |                |               |
| Moneda Totales Remesa                                                                   |                       |                    |          |                   |              |             |                   |                |               |
| Euro                                                                                    |                       |                    |          |                   | 00.00        |             |                   |                |               |
| - Earo                                                                                  |                       |                    | Impor    | te:               | 000,00       | P           | Número de A       | Adeudos:       |               |
|                                                                                         |                       |                    |          | tota              |              |             |                   |                |               |
|                                                                                         | t D.C.                |                    | R        | egistros de       | a Hemesa     |             |                   |                | <b>^</b>      |
| Err Nombre                                                                              | de Hefer              | encia Im           | 10.00    | Luenta            | Loncept      |             |                   |                |               |
|                                                                                         |                       | 0001113            | 10,00    | 2095-0000         | RECIBO N     |             | -                 |                |               |
|                                                                                         |                       | 0001114            | 10,00    | 0102-1200         |              |             | -                 |                |               |
|                                                                                         |                       | Bertant            | றுமு     | 0100-6304         |              |             | -                 |                |               |
| TEPES-0                                                                                 |                       | nguyuu             | 10,00    | 0042-4206         | RECIBU N     |             | -                 |                |               |
| RUSAM                                                                                   |                       |                    | 10,00    | 0065-0013         | RECIBU N     |             | ·                 |                |               |
| Pelluse                                                                                 |                       |                    | 10,00    | 0182-5669         | RECIBU N     | IENSUAL     | ·                 |                |               |
|                                                                                         |                       | 0001119            | 10,00    | 0182-0450         | RECIBU N     | 1ENSUAL     | -                 |                |               |
| JOSE MA                                                                                 | ARIA   00000          | 0001120            | 10,00    | 0182-0005         | RECIBO N     | IENSUAL     | ·                 |                |               |
|                                                                                         | ELERI 00000           | 0001121            | 10,00    | 0086-5103         | RECIBO N     | IENSUAL     | · .               |                |               |
| INIGO AZ                                                                                | ZCON 00000            | 0001122            | 10,00    | 0128-0300         | RECIBO N     | IENSUAL     |                   |                |               |
| ROBERT                                                                                  | O BE 00000            | 0001123            | 10,00    | 0182-4917         | RECIBO N     | IENSUAL     |                   |                | -             |
|                                                                                         |                       | 0001104            | 10.00    | 0100 5050         | DECIDO I     | IENCLIAL    |                   |                |               |
| 2 🗉                                                                                     |                       | <u>C</u> rear Fich | iero Caj | <u>rga</u> Masiva | <u>A</u> ñad | ir <u>l</u> | <u>M</u> odificar | <u>B</u> orrar | <u>S</u> alir |
|                                                                                         |                       |                    |          |                   |              |             |                   |                |               |

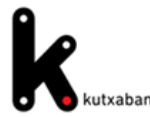

# Generación de una remesa con todos los clientes [AEB.exe]

generar otra.

2.- Si por el contrario tenemos más clientes y queremos incluirlos, tendremos que borrar la remesa actual y

| Empresa                                                                                        |              |                                                                                                    |                          |                                      |                    |                |         |
|------------------------------------------------------------------------------------------------|--------------|----------------------------------------------------------------------------------------------------|--------------------------|--------------------------------------|--------------------|----------------|---------|
| Nombre:                                                                                        | ANGEL MART   | INEZ                                                                                                    |                          |                                      |                    |                |         |
| Desc. Familia                                                                                  |              |                                                                                                    |                          |                                      |                    |                |         |
| Duenta                                                                                         | 2095-0000-   | 1-3800910000                                                                                                    | 1                        | Tipo Concepto                        | Mült               | tple (Libre)   | Çanbiar |
| loneda                                                                                         |              | Tota                                                                                                    | les Remesa               |                                      |                    |                |         |
| G Euro                                                                                         |              | 1                                                                                                    |                          | 0.00                                 |                    | 400 AU         | 95      |
| 100000                                                                                         |              | Impor                                                                                                    | the L                    | -10                                  | reasero de Al      | Derroot [      |         |
| T                                                                                              |              |                                                                                                    |                          |                                      |                    |                |         |
|                                                                                                |              |                                                                                                    | ani                      |                                      |                    |                |         |
| En Nombr                                                                                       | e de Referen | 100                                                                                                    | jen                      | Concepto                             |                    |                |         |
| En Nombr                                                                                       | പപ്പി        | la el                                                                                                    | jeń                      | Concepto                             |                    |                |         |
| En Nort                                                                                        | ntall        |                                                                                                    | jeñ                      | Concepto                             |                    | a              |         |
| ri kont<br>Pal                                                                                 | otall        |                                                                                                    | jen                      | Concepto<br>13                       |                    | 2              |         |
| Pal                                                                                            | otall        |                                                                                                    | jeń                      | Concepto<br>1.3<br>150               | s seleccionad      | X              |         |
| pal                                                                                            | otall        | Atencial                                                                                                    | j@Ŵ                      | Concepte                             | s seleccionad      | X<br>687       |         |
|                                                                                                | ntall        | Archelder<br>Archelder<br>Acceler                                                                                                    | jeń                      | Concepto                             | s seleccionad      | х<br>69        |         |
|                                                                                                | otal         | Accordad<br>Accordad<br>Accordad                                                                                                    | jeff<br>ea redwerte<br>S | Concepto                             | n seleccionad      | м <sup>2</sup> |         |
|                                                                                                | otal)        |                                                                                                    | na realmente             | Loncepto                             | e selectored       | X<br>67        |         |
| ETT NORMA<br>FEENA<br>POSA<br>FOSA<br>FOSA<br>GNAC<br>GNAC<br>AGRES<br>RARIO<br>RARIO<br>ROBEF | otal         | Atención<br>Atención<br>Atenci |                          | Concepto<br>113<br>bornar los adeudo | • selectioned<br>] | X<br>67        |         |

a) Para borrar todos los clientes de la remesa:
pulsar el botón derecho del ratón en cualquier
registro de la remesa, marcar la opción
"Seleccionar todos" y pulsar el botón "Borrar"

 b) Para incorporar toda una selección de clientes
 a la remesa, utilizaremos el botón "Carga masiva".

Este, nos muestra una pantalla con filtros:

a) Todos: actúa sobre toda la base de datos

b) Vinculados a la empresa: solo los que

están vinculados a la empresa que nos muestre esa ventana.

- c) Cobros: todos los clientes de la base de datos a los cuales se les han realizado cobros.
- d) Pagos: todos los clientes de la base de datos a los cuales se les han realizado pagos.

El botón filtrar ejecuta la búsqueda sobre la opción seleccionada (a, b, c, d)

| Alta masiva de A                                                                 | deudos             |                |             |                   |          |         |
|----------------------------------------------------------------------------------|--------------------|----------------|-------------|-------------------|----------|---------|
| Filtro de clientes:                                                              |                    |                |             |                   |          |         |
|                                                                                  | culados a Empresa  | ANGEL MARTINEZ |             | Cobros            | C Pages  | Filtrar |
|                                                                                  | Deer FreeTe        |                |             | 000100            |          | _       |
|                                                                                  | Desc. Familia:     |                |             |                   |          |         |
| Búsqueda                                                                         |                    |                |             |                   |          |         |
| Deferencies                                                                      | Mamhuni            |                |             |                   |          |         |
| nererencia:                                                                      | Nompre:            |                |             |                   |          |         |
|                                                                                  |                    |                |             |                   |          |         |
| Referencia                                                                       | Nombre de Cliente  | Cod EmpressV   | Cuenta C:   | 100               | Canaanta |         |
|                                                                                  | ECONAVIER          | 695            | 2095-0000-  | ngo<br>7150000000 | Concepto |         |
| 000000001114                                                                     | FERNANDO BEASCOR   | 695-010        | 0182-1250-  | 48-00000000       |          |         |
| 000000001115                                                                     | LUIS LOPEZ APE     | mple           | 0100-8954-9 | 58-00000000       | 0        |         |
| 000000001116                                                                     | , YEMA BUS         | 695            | 0042-4256-3 | 27-00000000       | D        |         |
| 0000000011170                                                                    | ARIA ALONSI        | 695            | 0065-0013-  | 90-00000000       | D        |         |
| 00000                                                                            | US0Z0YAR S. L.     | 695            | 0182-5669-4 | 41-00000000       | D        |         |
| 000000001119                                                                     | IGNACIO MOTA       | 695            | 0182-0450-  | 11-00000000       | D        |         |
| 00000001120                                                                      | JOSE MARIA INDIANO | 695            | 0182-0005-  | 14-00000000       | D        |         |
| 000000001121                                                                     | IÑAKI MELERO GARC  | 695            | 0086-5103-0 | 63-00000000       | )(       |         |
| 000000001122                                                                     | IÑIGO AZCONA BARB  | 695            | 0128-0300-2 | 29-00000000       | DI       |         |
| 000000001123                                                                     | ROBERTO BEASCOE    | 695            | 0182-4917-  | 81-00000000       | 0        |         |
| 00000001124                                                                      | JOSE DANIEL DE ZUE | 695            | 0182-5852-3 | 20-0000000        | 0        |         |
| and the factor band, in the head of party in special light as priced by the head | LILLEM ALONCO      | COE            | 0102.1060   |                   | ni       |         |
| 00000001125                                                                      |                    |                |             |                   |          |         |
| 00000001125                                                                      |                    |                |             |                   |          |         |
|                                                                                  | ar Todori          |                |             | Defecto           | Grahar   | Salir   |

Si queremos todos: tras marcar esta opción y pulsar "Filtrar" aparecerán los registros que contiene la base de datos. Pulsar sobre la caja "Seleccionar todos" y el botón "Grabar".

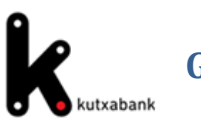

## Generación de una remesa con todos los clientes [AEB.exe]

Se generará una remesa con todos los registros con importe a cero y sin conceptos.

| 2095-0000-71-3800 | 200000                                                                                                    | Tipo Concepto:                                                                                                    | Múltiple (Libre)                                                                                                    | <br>                                                                                                    |
|-------------------|----------------------------------------------------------------------------------------------------|----------------------------------------------------------------------------------------------------|----------------------------------------------------------------------------------------------------|----------------------------------------------------------------------------------------------------|
|                   | - Totales Remesa                                                                                                    |                                                                                                    |                                                                                                    |                                                                                                    |
|                   | Importe:                                                                                                    | .00 Nún                                                                                                    | nero de Adeudos:                                                                                                    | 182                                                                                                    |
|                   |                                                                                                    |                                                                                                    |                                                                                                    |                                                                                                    |
|                   | Registros de la F                                                                                                    | emesa                                                                                                    |                                                                                                    |                                                                                                    |
| e Heferencia      | mporte Cuenta Co                                                                                                    | ncepto                                                                                                    |                                                                                                    |                                                                                                    |
| 1 B 000000001114  | 0.00 0182.1250                                                                                                    |                                                                                                    |                                                                                                    |                                                                                                    |
| 7 4 000000001115  | 0.00 0100-8954                                                                                                    |                                                                                                    |                                                                                                    |                                                                                                    |
| TV 00000001116    | 0.00 0042-4256                                                                                                    |                                                                                                    |                                                                                                    |                                                                                                    |
| A 00000001117     | 0.00 0065-0013                                                                                                    |                                                                                                    |                                                                                                    |                                                                                                    |
| 3 S 00000001118   | 0.00 0182-5669                                                                                                    |                                                                                                    |                                                                                                    |                                                                                                    |
| OT 000000001119   | 0.00 0182-0450                                                                                                    | Eurocalculador                                                                                                    | a                                                                                                    |                                                                                                    |
| A1 00000001120    | 0,00 0182-0005                                                                                                    | Seleccionar Tr                                                                                                    | odos                                                                                                    |                                                                                                    |
| RI 00000001121    | 0.00 0086-5103                                                                                                    |                                                                                                    |                                                                                                    |                                                                                                    |
| ON 00000001122    | 0,00 0128-0300                                                                                                    |                                                                                                    |                                                                                                    |                                                                                                    |
| DE DODDODOS ( DO  | 0.00/0400 4047                                                                                                    |                                                                                                    |                                                                                                    |                                                                                                    |
|                   | Referencia         R           000000001113         D           0         000000001114           2         000000001115           17b         000000001116           14A         000000001117           0         000000001118           000000001119         1000000001120           ERI         000000001120           ERI         000000001121 | Totales Remesa           Importe: 0           Registros de la R           Registros de la R <tr< td=""><td>Totales Remesa           Totales Remesa           Importe: 0.00         Núr           Registros de la Bernesa           Registros de la Bernesa           C         Referencia         Importe: Cuenta         Concepto           R         000000001113         0.00         2055-0000         0         2         2         0         0         0         0         0         2         2         0         0         0         0         0         0         2         4         0         0         0         0         2         5         1         1         0         0         0         2         5         1         1         0         0         0         2         5         1         1         1         1         0         0         1         1         1         1         1         1         1         1         1         1         1         1         1         1         1         1         1         1         1         1         1         1         1         1         1         1         1         1         1         1</td><td>Totales Remesa           Importe         Número de Adeudos:           Registros de la Remesa           Registros de la Remesa           C Referencia Importe Cuenta Concepto           R         000000001113         0.00         2095-0000           D B         000000001114         0.00         0108-21250         Z           Z # 00000001115         0.00         00042-4256         Illi           ITI/ 000000001117         0.00         00055-0013         Eurocalculadora           R S         000000001119         0.00         0182-0450         Eurocalculadora           RH         000000001120         0.00         0182-0450         Eurocalculadora           RH         000000001120         0.00         0182-0450         Eurocalculadora           RH         000000001120         0.00         0182-0450         Seleccionar Todos           ON         000000001122         0.00         0128-0300         OU</td></tr<> | Totales Remesa           Totales Remesa           Importe: 0.00         Núr           Registros de la Bernesa           Registros de la Bernesa           C         Referencia         Importe: Cuenta         Concepto           R         000000001113         0.00         2055-0000         0         2         2         0         0         0         0         0         2         2         0         0         0         0         0         0         2         4         0         0         0         0         2         5         1         1         0         0         0         2         5         1         1         0         0         0         2         5         1         1         1         1         0         0         1         1         1         1         1         1         1         1         1         1         1         1         1         1         1         1         1         1         1         1         1         1         1         1         1         1         1         1         1         1 | Totales Remesa           Importe         Número de Adeudos:           Registros de la Remesa           Registros de la Remesa           C Referencia Importe Cuenta Concepto           R         000000001113         0.00         2095-0000           D B         000000001114         0.00         0108-21250         Z           Z # 00000001115         0.00         00042-4256         Illi           ITI/ 000000001117         0.00         00055-0013         Eurocalculadora           R S         000000001119         0.00         0182-0450         Eurocalculadora           RH         000000001120         0.00         0182-0450         Eurocalculadora           RH         000000001120         0.00         0182-0450         Eurocalculadora           RH         000000001120         0.00         0182-0450         Seleccionar Todos           ON         000000001122         0.00         0128-0300         OU |

3º A la hora de generar el fichero, los registros tienen que contener algún importe y para ello, vamos a poner a todos el mismo importe y concepto. Pulsando el botón derecho del ratón en cualquier registro, nos muestra la opción "seleccionar todos". Pulsamos el botón "Modificar", (una ventana nos informa del número de registros a modificar) y a continuación "Aceptar"

En la siguiente ventana, marcar las casillas siguientes:

- "1", e indicar un concepto para el recibo.
- "Importe" y poner 1€ u otra cantidad.

| <b>15</b> Modificaciones Globales |                                    |                          |           | ×     |
|-----------------------------------|------------------------------------|--------------------------|-----------|-------|
| Conceptos                         |                                    |                          |           |       |
| – Múltiple (Libre)                | Coloriana Tadar                    |                          |           |       |
|                                   | <u>Seleccionar i odos</u>          |                          |           |       |
| M 1 RECIBO MENSUAL                | 2                                  |                          |           |       |
|                                   | 4                                  |                          |           |       |
|                                   | 8                                  |                          |           |       |
| 9                                 | 10                                 |                          |           |       |
| E 11                              | 12                                 |                          |           |       |
|                                   |                                    |                          |           |       |
| - Concepto Variable               |                                    |                          |           |       |
|                                   |                                    |                          |           |       |
| - Conceptos Fijos                 |                                    |                          |           |       |
|                                   |                                    |                          |           |       |
|                                   | alassiana las ampresas a Medificar |                          |           | ,     |
| Importe                           | ANGEL MARTINEZ-(Empresa: 695)      |                          |           |       |
| 1,00                              |                                    |                          |           |       |
| 2                                 |                                    | S <u>e</u> lec. Empresas | Modificar | Salir |

Pulsar el botón "Modificar". Aparece un aviso con los cambios, que aceptamos pulsando "Aceptar".

Ahora tenemos una remesa o fichero con todos los datos. Generamos el fichero y lo importamos desde el nuevo programa.

Con el procedimiento descrito obtendremos en el nuevo programa: por un lado, la remesa completa y por otro,

todos los datos de nuestros clientes.

#### <u>Nota</u>:

Si tiene dudas o problemas, no dude en llamar al servicio de atención 944 01 97 07 cuyo horario es de 8 a 21 horas de lunes a viernes.